# Northwestern myHR Faculty Recruiting Configuring a Search in FRS – Quick Guide

Before a search can be set to Active status and begin receiving applications, some configurable options need to be set up in FRS. This is a guide to these options that a search committee or Search Administrator will need to decide on. **Check first with your school's Dean's Office** to ensure that the options you select match the school's recruitment structure. Then, after configuring these options, reach out to the Dean's Office to active the search.

#### 1. Search Structure

• What should the contact e-mail address be if applicants wish to contact the department (will be listed at the bottom of the application form). Must list at least one; may have a separate contact for reference questions.

#### \*\*\*Set this option in the Search Contacts portion of the Settings section; see pg. 2\*\*\*

- Edit the text of the Search Description, a brief paragraph that will appear at the top of the application form. Can be used for descriptive or instructional text.
- What should the minimum (i.e., required) and maximum number of references be for each application?
- Until what date should reference letters be accepted (need a date in this field even if position is open until filled)?
- Should applicants list only their highest degree earned, or other degrees too? Should listing these other degrees be required, or optional?
- Should references be automatically sent an e-mail requesting that they submit letters as soon as the applicant applies?
- Should applicants receive an automatic e-mail informing them when reference letters have been submitted on their behalf?
- \*\*\*Set these options by clicking the pencil icon in the Search Details portion of the Settings section; see pg. 3\*\*\*

#### 2. Search Committee

All search committee members, including the Chair, must have permissions set to define their level of access (view, edit, or no access) to applicant data, applicant materials, review scores, disposition codes, and other features.

\*\*\*Set these permissions on the Search Committee tab of the Settings Section; see pgs. 4-5\*\*\*

#### 3. Applicant and Reference Interface

- What reference types (e.g., Current Postdoc Advisor, Academic Colleague, etc.) should an applicant be able to select from?
- What application documents (e.g., CV, Research Statement) should an applicant be allowed to submit? Which should be required?
- Which degree types (e.g., PhD, MD) should an applicant have the option to select from?
- <u>Optional</u>: Which ad sources (i.e., "how did you hear about this opening?") should an applicant to be able to select from?

#### \*\*\* Set these options on the Search Options tab of the Settings section; see pg. 6\*\*\*

- Do you wish to edit the text of the e-mail that references will receive requesting that they submit letters on behalf of an applicant?
- Do you wish to edit the text of the auto-confirmation e-mail that applicants will receive when they apply?
- \*\*\*Set these options in the Email Templates portion of the Search Options tab in the Settings section; see pg. 7\*\*\*

### Configuring a Search – Basic Settings

| Northwestern   myHR F                                                                                                    | aculty <u>Recruiti</u> ng                                                                                                    | í<br>D                                                                                                    |                                                                                                    |                                                                                                    |                                                                                                    |                                                                                                    |                                                                                                  |                      |
|----------------------------------------------------------------------------------------------------|----------------------------------------------------------------------------------------------------|----------------------------------------------------------------------------------------------------|----------------------------------------------------------------------------------------------------|----------------------------------------------------------------------------------------------------|----------------------------------------------------------------------------------------------------|----------------------------------------------------------------------------------------------------|--------------------------------------------------------------------------------------------------|----------------------|
| ,<br>Dashboard Overview Applications Reporting                                                                                                    | Communications Settings                                                                                                    |                                                                                                    |                                                                                                    |                                                                                                    |                                                                                                    |                                                                                                    | Log Out (Search /                                                                                | Admin)               |
| (30781) Full Professor of aut voluptatem v<br>[McCormick School of Eng and Appl Sci - MCC Chem & I                                                                                                    | oluptatibus Pre-Active<br>Biol Engg]                                                                                                    | Configure sea<br>via the <b>Settin</b>                                                                                                    | arches<br>I <b>gs</b> tab                                                                                                    |                                                                                                    |                                                                                                    |                                                                                                    |                                                                                                  |                      |
| Search Administration                                                                                                    |                                                                                                    |                                                                                                    |                                                                                                    |                                                                                                    |                                                                                                    |                                                                                                    |                                                                                                  |                      |
| <ul> <li>This section is where you configure all the search related configuritypes, etc. to name a few.</li> <li>Configuration options, with the exception of search comm</li> <li>The Data Coordinator is responsible for reviewing the sea</li> <li>In case you need to change any of the items while the sea</li> <li>They will need to set the search back to Active status in or (Please take caution in making changes to configuration)</li> </ul> | rations — detailed search settings, contact<br>ittee, will become read-only once the searc<br>earch configuration settings/approval and<br>rch is in Active status, please contact your<br>der to receive applicants again once chang<br>n settings mid-search as it can cause dat | ts, administrators, search,<br>ch becomes active.<br>I activating the search.<br>Data Coordinator to chan<br>les are made.<br>ta inconsistencies) | Edit/Ad<br>REMINI<br>individu<br>needs to<br>person's                                                                             | mittee member perm<br>d Search Ac<br>DER: FRS with<br>al who crea<br>b be delegan<br>s information<br>tion could c   | issions and specifics<br>Iministrators<br>Il grant the S<br>ited the Job<br>ted to a diffe<br>on here. A Se<br>also be added | earch related options such as di<br>and Search Conta<br>Gearch Administra<br>Opening in myHR.<br>Prent individual ins<br>Parch Committee (<br>d here if the chair                                                                                                    | actes docume<br>acts;<br>tor role to t<br>If this role<br>stead, add a<br>Chair's<br>will admini | the<br>that<br>that  |
| Search Overview Search Committee Search Options                                                                                                    | System Users My Groups                                                                                                    |                                                                                                    | the sea                                                                                                    | rch themsel                                                                                                    | ves.                                                                                                    |                                                                                                    |                                                                                                  |                      |
| Search Details A quick high-level reference to the basics of the search s The Post URL is usually a departmental web page, or s the position available. This should include details of the applicant of the necessary information they will need to a link to the application for itself, which is the Application Use the edit button to configure your search — reference numbers                                                                       | y details of the search<br>acture can be<br>usted here; <b>See pg 3</b><br>ers, link details, description, dates, etc.                                                                                                    | Ind details of m the Jaily contain Firs Sea                                                                                                    | rch Administra<br>ted below are th<br>eded. Search ad<br>arch options, cre<br>arch configuratio<br>at Name III II<br>rch Contacts | tors.<br>e search administrat<br>ministrators are thos<br>ating the search com<br>ns.<br>.ast Name 11 Ne<br>Admin sa | ors assigned to this se<br>e that manage the det<br>imittee (adding/removi<br>tID II: Permission<br>000 All                  | earch. Additional search adminis<br>ails of the search. They are resp<br>ng search committee memberes<br>as at Review Phase at<br>1 +                                                                                                    | trators may be creat<br>onsible for setting th<br>s), along with the bas<br>Show Phases          | ted as<br>ie<br>isic |
| Search ID: 1 Sc<br>HR Job ID: 30781 Sc<br>Status: Pre-Mattive De<br>Date Open: 2017-04-12 De<br>Reference Letter Date: 2017-04-27 Au<br>Date Closed: En                                                                                                    | g and Appl Lis<br>set<br>dire                                                                                                    | ted below are th<br>arch contacts, ar<br><b>quired — Searct</b><br>ected through the<br>ne II                                                     | e contacts for this se<br>id one that may be us<br>i Coordinator. If you d<br>a Search Coordinator                                | arch. There are two typ<br>sed specifically as a co<br>choose not to use a Re<br>contact.                            | es of search contacts that may b<br>ntact for reference writers. Only<br>ference Coordinator contact, all<br>Email Address   | e created. One for gr<br>one search contact<br>correspondence will                                                                                                    | Jeneral<br>tis<br>Il be                                                                          |                      |
| Reference Min.: 3<br>Reference Max.: 5<br>Dept. Website URL: http://www.purdy.biz/nostrum-officiis-quibusc<br>Application URL: http://evfrsqaapp1.ci.northwestern.edu/apply/MC<br>Search Description:                                                                                                    | The "Search Contact",<br>questions, is required                                                                                                    | , for basic sear<br>. A separate                                                                                                    | ch                                                                                                    | Search Contact<br>Reference Contact                                                                                  | MCC Biomedical<br>Engg<br>MCC Biomedical<br>Engg                                                                             | and the second second s | 000-00                                                                                           | 00-0000              |
| Debitis ut sequi voluptatem modi. Perspiciatis delectus occaeca<br>tempore iste quos sequi autem.                                                                                                    | "Reference Contact",                                                                                                    | s, the<br>is optional.                                                                                                    |                                                                                                    |                                                                                                    | 4                                                                                                    |                                                                                                    |                                                                                                  |                      |

### Configuring a Search – Basic Settings, cont'd.

| Dashboard Overview Applications Reporti                                                                                                    | ng Commu                                                                     | nications Settings                                                                                                    |                                                                                           |                                                   | Log Out (Search Admin)                                                                                                    |
|----------------------------------------------------------------------------------------------------|------------------------------------------------------------------------------|----------------------------------------------------------------------------------------------------|-------------------------------------------------------------------------------------------|---------------------------------------------------|----------------------------------------------------------------------------------------------------|
| Search Overview Search Committee Search C<br>Search Details<br>A quick high-level reference to the basics of the search so<br>The Post URL is usually a departmental web page, or sir                                                                                                    | Dptions Syn<br>ettings and statu<br>milar, that provi                        | stem Users My Groups                                                                                                    | Search Administrators<br>Listed berow are the search administrators assi                  | igned to this sea<br>age the deta<br>ding/removin | •<br>Can include dept website here<br>if posting additional                                                                                        |
| the position available. This should include details of the r<br>applicant of the necessary information they will need to c<br>a link to the application for itself, which is the Application<br>Use the edit hutton to confinure your search — referen<br>Set search to "Active" status<br>to begin accepting | required docure<br>omplete the ar<br>URL listed bel',<br>I<br>ce numbers, I. | Search Description/Instructions: Any text typed here will appear at the top of the adescription of the search, or to provide addition Search Status:* | application form. Can use this to provide a brief<br>al instructional text to applicants. | Permit Sions<br>All                               | information about the position<br>there – will appear at top of<br>application form with the text<br>"Click here to view the job<br>announcement". |
| applications (only a school's<br>Data Coordinator may do this)<br>Status: Pre-Active<br>Date Open: 2017-04-21<br>Reference Letter Date: 2017-05-06<br>Date Closed:                                                                                                    | t<br>Scio<br>Departm<br>Departm<br>Auto Em<br>Email Ar                       | Pre-Active  Second Degree*  No                                                                                                    | Second Degree Required:* No                                                               | are two type<br>cally as a corr<br>to use a Ref   | Should candidates be able to<br>list a second degree earned, or<br>just their highest degree?<br>Should this be required?                          |
| Reference Min.: 5 Full Te<br>Reference Max.: 1<br>Dept. Website URL: http://conroy.info/<br>Application URL: http://cofrsqaapp1.ci.northwestern.edu/apply/MQ==                                                                                                    | Full Text<br>!<br>apply/MQ==                                                 | Reference Min.*                                                                                                    | References Max*                                                                           | ment It                                           | Mix/Max number of references accepted for each applicant                                                                                           |
| Search Description:<br>Architecto accusantium aliquid quam explicabo quis. Quia magnam cu<br>Facere dolorum corporis culpa sit et neque nisi non.                                                                                                    |                                                                              | Accept Reference Letter Until:" 2018-01-01 Email Applicant Upon Reference Letter Upload:*                                                             | Auto Email Kelerence                                                                      | Auto-<br>askin                                    | -email applicants' references<br>g for letter of reference (yes/no);                                                                               |
|                                                                                                    | -                                                                            | No                                                                                                    | Close Save                                                                                | Send<br>wher<br>beha                              | applicants confirmation emails<br>h letters are uploaded on their<br>lf (yes/no)                                                                   |

### Configuring a Search – Search Committee Permissions

| MyHR Sear<br>Search: | rch Committee | The MyHR<br>Committe<br>populate u<br>entered in<br>approved<br>the Provos | R Search<br>e will pre<br>using the<br>nto MyHR<br>by the Of<br>st for this | If desired, change the phases which a committee<br>member can review ("review phase") or view ("show<br>phases"). Can also allow committee member to only<br>view applicants in certain disposition codes (i.e., only<br>those who have reached "interview" status).                                                                                                    | ust a search committee<br>nber's permissions<br>ctly from this screen by<br>ting this icon; <b>see details</b><br><b>next page</b> |
|----------------------|---------------|----------------------------------------------------------------------------|-----------------------------------------------------------------------------|----------------------------------------------------------------------------------------------------|----------------------------------------------------------------------------------------------------|
|                      |               | First Last<br>Name 11 Name                                                 | J≟ NetID Jî                                                                 | Permissions Lt Role Lt Tenure Lt Dept. Lt Title Lt Phase Lt Show Phases                                                                                                    | Jf Show Disposition If If                                                                                                    |
| *                    | i de          | an an an an an an an an an an an an an a                                   | AN OF                                                                       | Applications [View], Documents [View], Equity Yes Biomedical Professor 1 + Phase 1 - Phase 1 - P | - Disposition Code - 🗸                                                                                                    |
| H 2 4 4 4            | -1.964        | Marine States                                                              | The est                                                                     | Applications [View], Documents [View], Chair     No     Civil and     Professor     1       References [View], Notes [View], Review     Environmental       [View/Kcitt], All Reviews [No Access],     Engineering       Communications [No Access], Disposition       Codes [No Access]                                                                                                    | - Disposition Code - 👻 🖍                                                                                                    |
| See.                 | edt.          | a at                                                                       | 1.5 1.99                                                                    | Applications [View], Documents [View], Committee Yes Biomedical Assistant 1<br>References [View], Notes [View], Review Member Engineering Professor 1<br>[View/Edft], All Reviews [No Access],<br>Communications [No Access], Disposition                                                                                                    | - Disposition Code - 👻                                                                                                    |

#### Configuring a Search – Search Committee Permissions, cont'd.

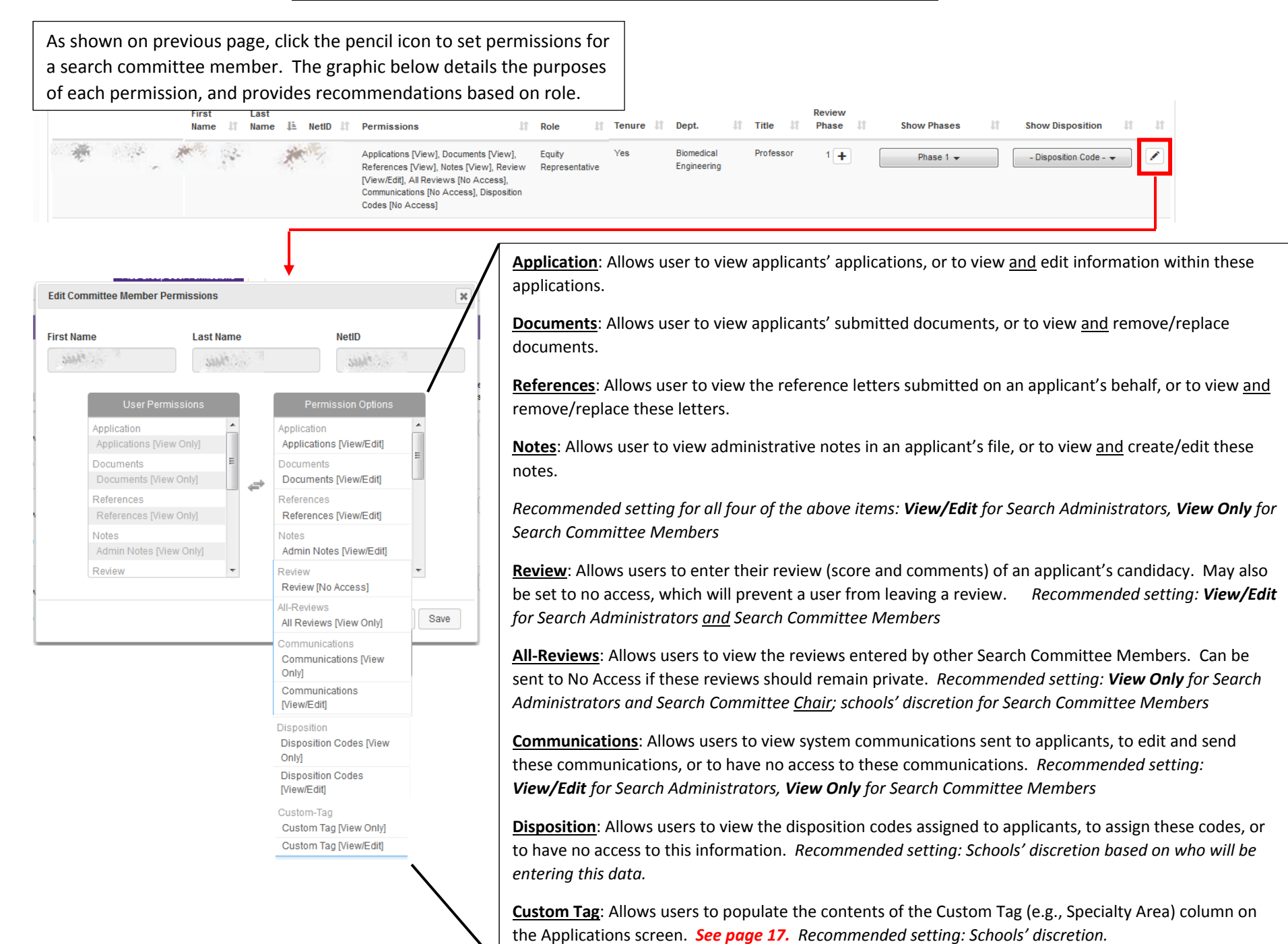

### Configuring a Search – Customizing the Application Form

| istomize the conter                                                                                                    | ct from dropdow<br>nt of these dropd                                                  | n menus for these four<br>own menus here.                                                   | fields.                                                                                  |                                                                                                    |                                                                                                  |
|----------------------------------------------------------------------------------------------------|---------------------------------------------------------------------------------------|---------------------------------------------------------------------------------------------|------------------------------------------------------------------------------------------|----------------------------------------------------------------------------------------------------|--------------------------------------------------------------------------------------------------|
| Search Overview Search Com                                                                                                    | mittee Search Options                                                                 | System Users My Groups                                                                      |                                                                                          |                                                                                                    |                                                                                                  |
| egree Types<br>add the degree types you'd like to in<br>and dragging an item's display orde                                                                   | iclude in your search. You may<br>ar.                                                 | drag and drop to change your display ord                                                    | er by clicking Add the reference clicking and drags                                      | types you'd like to include in your search. You may drag and drop to<br>ging an item's display order.                                                                                               | change your display order by                                                                     |
| едгее Туре                                                                                                    |                                                                                       | 11 Display Order                                                                            | In Reference Type                                                                        | 🕅 Display Order                                                                                                    |                                                                                                  |
|                                                                                                    |                                                                                       |                                                                                             |                                                                                          |                                                                                                    |                                                                                                  |
| ssociate of Applied Science - [AAS]                                                                                                    |                                                                                       | 1                                                                                           | Current Postdoc Adv                                                                      | visor                                                                                                    | 1                                                                                                |
| ssociate of Applied Science - [AAS]<br>ocurnent Type<br>add the document types you'd like to<br>whether or not it is a required docur<br>tem's display order. | p include in your search. Specif<br>nent. You may drag and drop to                    | 1<br>y the maximum document size for your do<br>change your display order by clicking an    | Current Postdoc Adv<br>Other<br>Ad Source Types<br>Add the advertisin<br>search. You may | (i.e., how did you hear ak<br>g sources you'd like to include in your search. This is an optional fied<br>drag and drop to change your display order by clicking and dragging                       | 1<br>2<br>2<br>2<br>2<br>2<br>2<br>2<br>2<br>2<br>2<br>2<br>2<br>2<br>2<br>2<br>2<br>2<br>2<br>2 |
| ssociate of Appled Science - [AAS]<br>ocument Type<br>add the document types you'd like to<br>whether or not it is a required docum<br>term's display order.  | o include in your search. Specif<br>ment. You may drag and drop to<br>Max Size II Req | the maximum document size for your do<br>change your display order by clicking an<br>uired? | Current Postdoc Ad<br>Other<br>Ad Source Types<br>Add the advertisin<br>search. You may  | visor<br>(i.e., how did you hear ak<br>ng sources you'd like to include in your search. This is an optional fie<br>drag and drop to change your display order by clicking and dragging<br>I Display | 1<br>2<br>Dout this position?)<br>eld and not required for you<br>g an item's display order.     |

### Configuring a Search – Customizing Email Templates

| Dashboard Overview Applications Reporting Commun                                                                                                    | ications Settings Log Out (Search Admin)                                                                                                    |
|----------------------------------------------------------------------------------------------------|----------------------------------------------------------------------------------------------------|
| FRS is pre-populated with e-mail template<br>circumstances. These are customizable; to<br>template below, and then click the pencil<br>{email tokens}, as these will be auto-popu                                                                                                    | s that will be sent to applicants in various<br>o edit a template, click on the name of the<br>icon. Be sure not to edit or remove the bracketed<br>lated with data when the e-mails are sent.                                                                                                    |
| The system email templates below are used for resending applicant self-<br>Please take caution to not edit/remove the email tokens — those items will<br>If you are sending manual, or custom reference letter requests, you may notherwise, that section may be removed from the template as it is not auto                                                                                                    | dentification requests, resending reference letter requests and the application submission confirmation. Feel free to customize these as needed for your search requirements.<br>hin the {} brackets. These tokens will be populated by the system at time of mailing.<br>emove the {reference deadline} token and enter your own information. For the applicant self-identification request if you would like to include some sort of deadline for this you may,<br>-populated.                                                                                                    |
| Applicant Self Identification Request           Applicant Self Identification Request           Image: Contract Self Identification Request           Image: Contract Self Identification Request           Image: Contract Self Identification Request           Image: Contract Self Identification Request           Image: Contract Self Identification Request           Image: Contract Self Identification Request           Image: Contract Self Identification Request           Image: Contract Self Identification Request           Image: Contract Self Identification Request           Image: Contract Self Identification Request           Image: Contract Self Identification Request           Image: Contact Self Identification Request           Image: Contact Self Identification Request           Image: Contact Self Identification Request           Image: Contact Self Identification Request           Image: Contact Self Identification Request           Image: Contact Self Identification Request           Image: Contact Self Identification Request           Image: Contact Self Identification Request           Image: Contact Self Identification Request           Image: Contact Self Identification Request           Image: Contact Self Identification Request           Image: Contact Self Identification Request           Image: Contact Self Identification Request           Imag | Email Template       It         Dear (applicant first name) (applicant last name),       artment) at Northwestern University.         rare cases where a candidate is       artment) at Northwestern University.         plase visit this link:       plase visit this link:         inge their Self-ID disclosures.       if necessary]].         g vur self identification information.       at (search contact email).                                                                                                    |
| Application Submission Confirmation           Sent to applicants after application is submitted           Reference Letter Request           Sent to applicant's references; can be auto-sent after application is submitted, or sent manually (see pg. 3 to                                                                                                    | Dear (applicant first name) (applicant last name),         Thank you for your application for the open (position title) position in (department) at Northwestern University. Your application has been submitted.         We will keep you apprised of any changes in the status of your application. If you have any additional questions, please contact (search contact name), at (search contact email).         Faculty Search Committee         Dear (reference first name) (reference last name),         (applicant first name) (applicant last name) ((applicant email)) is applying for a (position title) in the (department) Department at Northwestern University and has submitted your name as a reference.         Please submit your letter of recommendation, please visit this link: (reference uri)         The deadline to submit your letter of recommendation is (reference deadline).         On behalf of the applicant, thank you for submitting your letter of recommendation. |